# U

b UNIVERSITÄT BERN

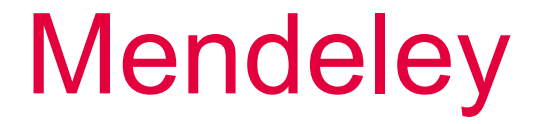

#### Easy and efficient reference management

**Dr. Aline Frank and Dr. Eri Amsler, University Library Bern, <u>www.unibe.ch/ub/sciencelibrary</u> Online video course FS 2023 (accompanying slides in English)** 

Part 4

#### $u^{\flat}$ Part 4 – Cite in text

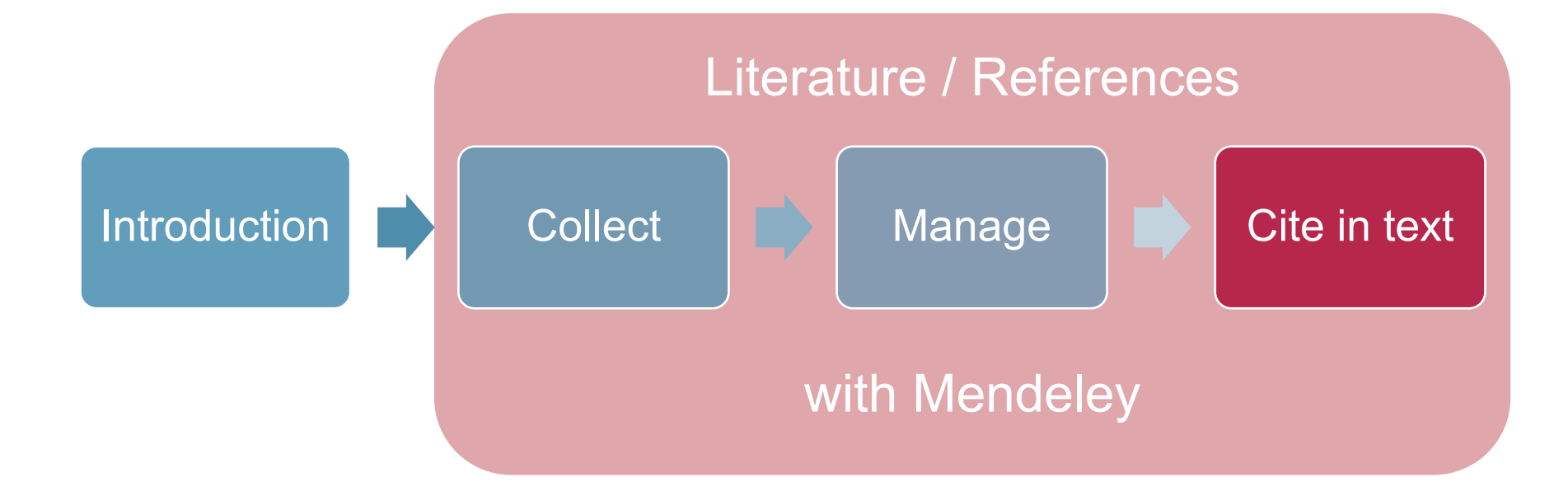

# *u<sup>b</sup>* References in scientific literatureExamples

Reaktivity and origin of strontium in sedimentary rocks

#### 1 Introduction

Sedimentary rocks are subdivided into... (Vinx, 2015). The mechanical properties of rocks... (Siegesmund and Dürrast, 2011).

#### **4** Discussion

In contrast to geochemical modeling based on the «multi-site ion exchange» (MSIE) theorie (Savoye et al., 2015), this work shows that...

#### **5** Literature

Savoye, S., Beaucaire, C., Grenut, B., Fayette, A., 2015. Impact of the solution iopin ength on strontium diffusion through the Article Afordian clayrocks: An experimental and modeling study. Appl. Geochemistry 61, 41–52. doi:10.1016/j.apgeochem.2015.05.011. Siegesmund, S., Dürrast, H. C., Physical and mechanical properties chapter. Siegesmund, S., Snethlage, R. (E. BOOK Chan Architecture: Properties, Durability. Spring , Derlin, Heidelberg, pp. 97–225. doi:10.1007/978-3-642-14475-2\_3. Vinx, R., 2015. Gesteinel BOOK nung im Gelände, 4th ed. Springer, Berlin.

Mendeley Cite  $\boldsymbol{u}^{\scriptscriptstyle b}$ 

For installation of Mendeley Cite please consult:

Part 1 - Introduction

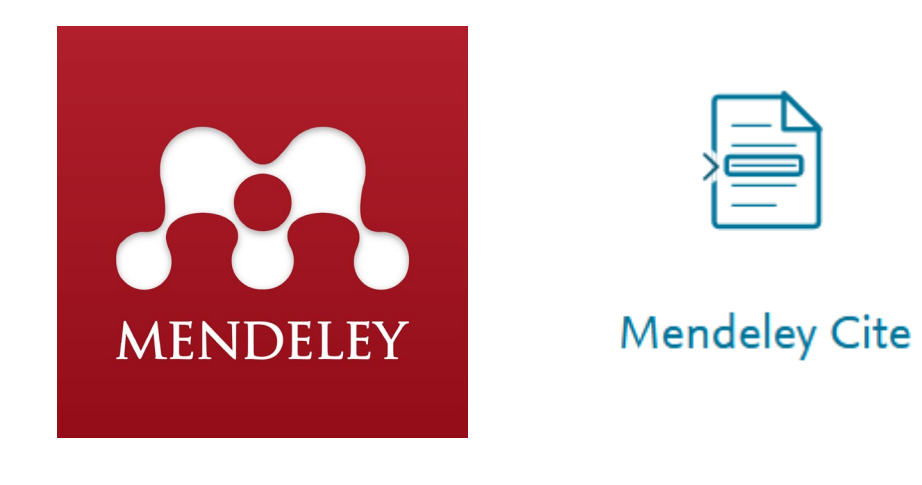

### *u<sup>b</sup>* Mendeley CiteIn Word Desktop

- 1. Open Word file
- Activate Mendeley Cite
   Insert → Add-ins → Mendeley Cite
- 3. Open Mendeley Cite References → Mendeley Cite
- 4. Log in to Mendeley

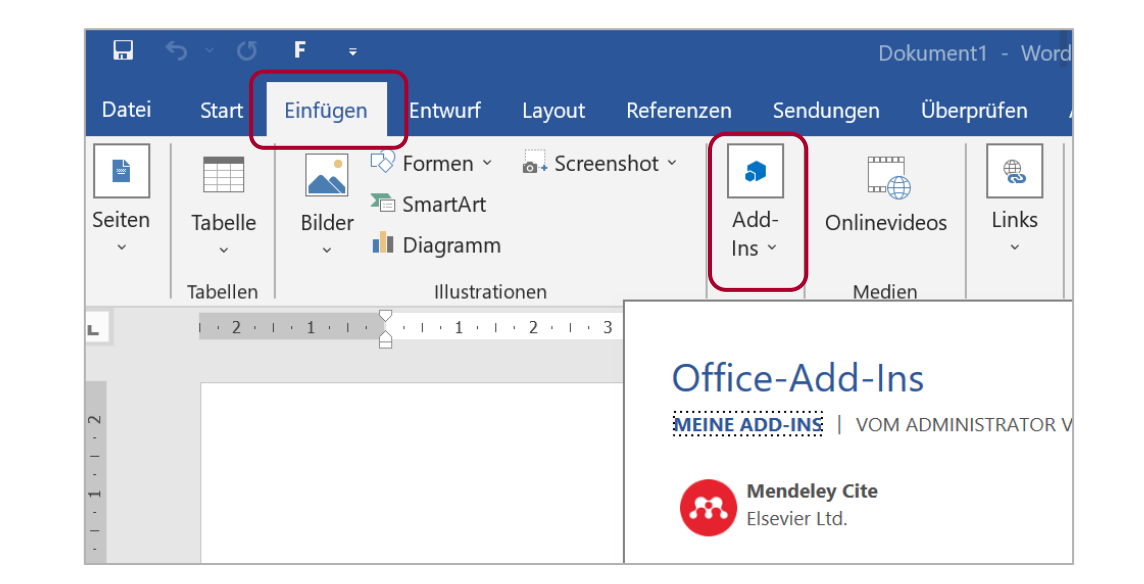

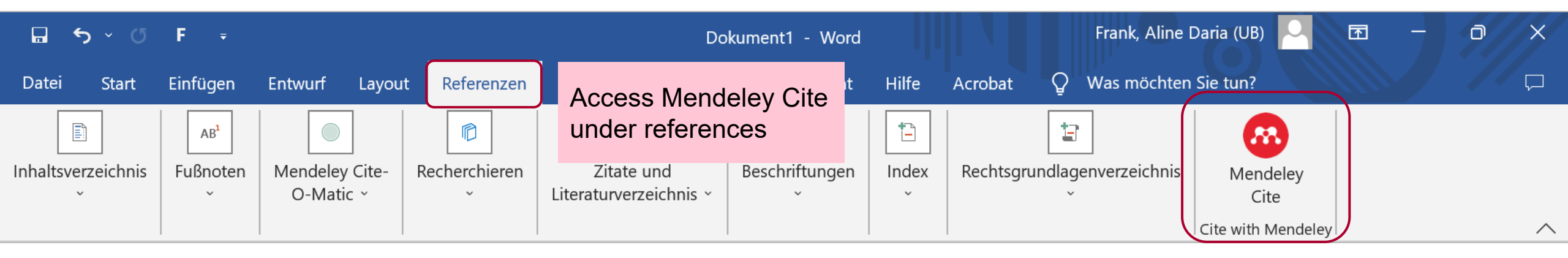

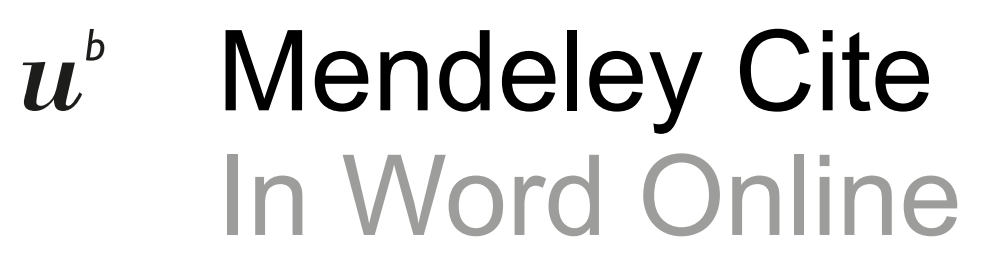

| ::: Word      | Dokume       | nt1 - Gespei   | chert ~            | 𝒫 Suche (Alt -       | + M)               |                    |                   |
|---------------|--------------|----------------|--------------------|----------------------|--------------------|--------------------|-------------------|
| Datei S       | tart Ein     | ıfügen La      | yout Verweise      | e Überprüfen         | Ansicht            | Hilfe              | 🖵 Kommentare      |
| Inhaltsve     | erzeichnis V | ab' Fußno      | ote einfügen       | Acce<br>unde         | ss Men<br>r refere | deley Cite<br>nces | e 🐼 Mendeley Cite |
|               |              |                |                    |                      |                    |                    |                   |
|               |              |                |                    |                      |                    |                    |                   |
| Seite 1 von 1 | 0 Wörter     | Deutsch (Deuts | chland) Textvorber | rsagen: Ein Editor-V | orschläge: Ange    | zeiat              | +                 |

- 1. Open Word file
- 2. Activate Mendeley Cite

Insert  $\rightarrow$  Add-ins  $\rightarrow$  Mendeley Cite

3. Open Mendeley Cite

References  $\rightarrow$  Mendeley Cite

4. Log in to Mendeley

# *u<sup>b</sup>* Mendeley Cite In Word Online – similar to Word Desktop

| <b>Word</b> Dokument1 - Gespeichert  | Suche (Alt +              | M)                  |                 |                                                                                                    | ۵ 🚯                                                                |
|--------------------------------------|---------------------------|---------------------|-----------------|----------------------------------------------------------------------------------------------------|--------------------------------------------------------------------|
| Datei Start Einfügen Layout          | Verweise Überprüfen       | Ansicht Hilfe       | 🖵 Kommentare    | Aufholen 🖉 Bearbeiten 🗸                                                                                                    | 🖻 Teilen 🗸                                                         |
| 🖹 Inhaltsverzeichnis 🗸 ab Fußnote ei | nfügen 🗔 Endnote einfügen | D Suchen ? Akronyme | 🐼 Mendeley Cite |                                                                                                    | ~                                                                  |
|                                      |                           |                     | h               | Mendeley Cite                                                                                                    | ×                                                                  |
|                                      |                           |                     |                 | References Citation Settings                                                                                                    |                                                                    |
|                                      |                           |                     |                 | All References                                                                                                    | ٢                                                                  |
|                                      |                           |                     |                 | $\mathcal P$ Search for references to a                                                                                                    | dd                                                                 |
|                                      |                           |                     |                 | Genetic aspects linked to<br>production and use of for<br>reproductive material (FI<br>Collecting scientific evid<br>developing guidelines and<br>support tools for effective<br>management<br>Gömöry D, Himanen K, [] Bo<br>(2021) | o<br>vrest<br>RM)<br>ence for<br>nd decision<br>ve FRM<br>vzzano M |
|                                      |                           |                     |                 | Global, regional, and nat<br>burden of stroke and its<br>factors, 1990-2019: a sys<br>analysis for the Global B<br>Disease Study 2019                                                                                               | ional<br>risk<br>otematic<br>urden of                              |

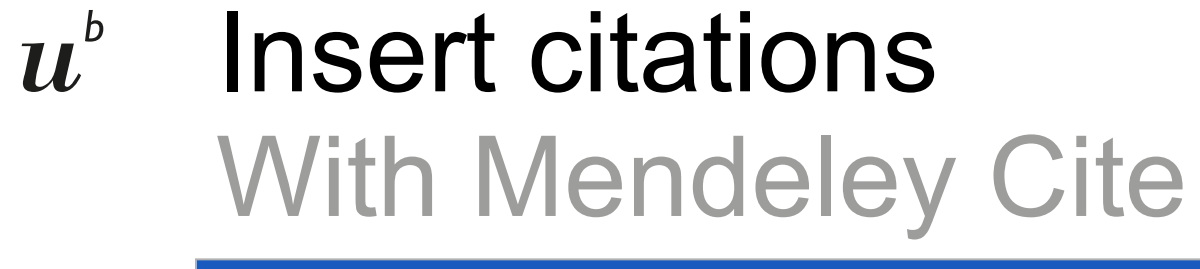

| Word Dokument1 - Gespeichert V Suche (Alt + M)                                                                                    | 🔅 🌣 🚯                                                                                                    |
|----------------------------------------------------------------------------------------------------|----------------------------------------------------------------------------------------------------|
| Datei <b>Start</b> Einfügen Layout Verweise Überprüfen Ansicht Hilfe                                                              | 🖵 Kommentare 🔸 Aufholen 🖉 Bearbeiten 🗸 🖻 Teilen 🗸                                                                                                    |
| $\checkmark$ $\checkmark$ $\checkmark$ $\checkmark$ $\checkmark$ $\checkmark$ $\checkmark$ $\checkmark$ $\checkmark$ $\checkmark$ | $\cdots   := \cdot = \cdot   \land \circ   \land \circ   \Box   \circ   \land \circ   \land \circ   \cdots   \circ \circ   \land \circ   \land \circ   \land \circ   \circ \circ   \land \circ   \circ \circ   \circ   \circ   \circ  $ |
|                                                                                                    | Mendeley Cite ×                                                                                                    |
|                                                                                                    | References Citation Settings ····                                                                                                    |
| References are inserted here:                                                                                                    | All References                                                                                                    |
|                                                                                                    | Search for<br>reference(s) in library                                                                                                    |
|                                                                                                    | Genetic aspects linked to<br>production and use of forest<br>reproductive material (FRM)<br>Collecting scientific evidence for<br>developing guidelines and decision<br>support tools for effective FRM<br>management<br>Gömöry D, Himanen K, [] Bozzano M<br>(2021)                                                                                                    |
|                                                                                                    |                                                                                                    |

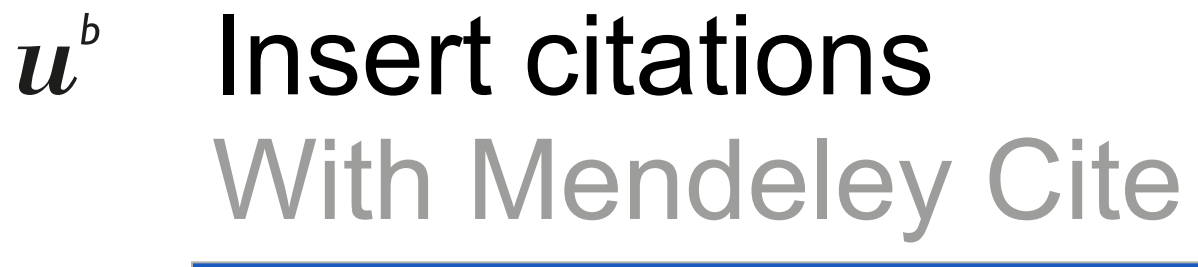

| Word Dokument1 - Gespeichert V Suche (Alt + M)                                                                                                    | ۵ 🚯                                                                                                    |
|----------------------------------------------------------------------------------------------------|----------------------------------------------------------------------------------------------------|
| Datei <b>Start</b> Einfügen Layout Verweise Überprüfen Ansicht Hilfe 🖵 Kommer                                                                                                    | ntare 🔥 Aufholen 🖉 Bearbeiten 🗠 🖻 Teilen 🗸                                                                                                    |
| $ \bigcirc \checkmark \ \textcircled{Calibri Light (U \lor 16 \lor A^{\land} \bullet \bullet K \ \underbar  2 \ \swarrow \checkmark \ \underbar  2 \lor \ \underbar  2 \lor \ \textcircled  2 \lor \ \textcircled  2 \lor \ \textcircled  2 \lor \ \textcircled  2 \lor \ \textcircled  2 \lor \ \textcircled  2 \lor \ \textcircled  2 \lor \ \textcircled  2 \lor \ \textcircled  2 \lor \ \Biggr  2 \lor \ \Biggr $ |                                                                                                    |
|                                                                                                    | Mendeley Cite     ×       References     Citation Settings                                                                                                    |
| References are inserted here:                                                                                                    | All References $\diamondsuit$<br>Search for references to add                                                                                                    |
| Select     reference(select)                                                                                                    | Genetic aspects linked to<br>production and use of forest<br>reproductive material (FRM)<br>Collecting scientific evidence for<br>developing guidelines and decision<br>support tools for effective FRM<br>management<br>Gömöry D, Himanen K, [] Bozzano M<br>(2021) |
|                                                                                                    |                                                                                                    |

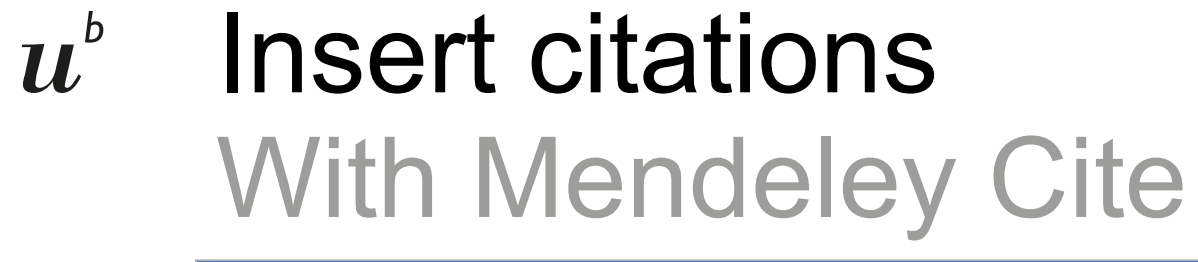

| Word     Dokument1 - Gespeichert     ~     ~     ~     Suche (Alt + M)                                                                       | 🔷 🛞                                                                   |
|----------------------------------------------------------------------------------------------------|-----------------------------------------------------------------------|
| Datei <b>Start</b> Einfügen Layout Verweise Überprüfen Ansicht Hilfe                                                                         | Kommentare 🔥 Aufholen 🖉 Bearbeiten 🗸 🖆 Teilen 🗸                       |
| $ \bigcirc \checkmark \ \textcircled{Calibri Light (U \lor 16 \lor A^{\land} F K \sqcup \swarrow A^{\lor} \cdots ) \coloneqq \checkmark \  $ |                                                                       |
|                                                                                                    | Mendeley Cite ×                                                       |
|                                                                                                    | References Citation Settings ····                                     |
| References are inserted here:                                                                                                    | All References                                                        |
| (Feigin et al., 2021; Gömöry et al., 2021)                                                                                                   | ✓ Search for references to add                                        |
|                                                                                                    | Genetic aspects linked to                                             |
|                                                                                                    | Collecting scientific evidence for                                    |
| • Select                                                                                                    | developing guidelines and decision<br>support tools for effective FRM |
| refere                                                                                                    | NCE(S) management<br>Gömöry D, Himanen K, [] Bozzano M                |
| • Insert                                                                                                    | in text                                                               |
|                                                                                                    | Gömöry et al. 2021 🙁 Feigin et al. 2021 🙁                             |
|                                                                                                    | Insert 2 citations                                                    |
| Seite 1 von 1 4 Wörter Deutsch (Deutschland) Textvorhersagen: Ein Editor-Vorschläge: Angezeigt                                               | + 100% 🛄 Anpassen Feedback an Microsoft senden                        |

### *u<sup>b</sup>* Mendeley Cite in Word Online Edit / adjust citations

| Word         Dokument1 - Gespeichert                                                                                                    | 🔅 🏵                                                                                                    |  |  |  |  |  |
|----------------------------------------------------------------------------------------------------|----------------------------------------------------------------------------------------------------|--|--|--|--|--|
| Datei Start Einfügen Layout <b>Verweise</b> Überprüfen Ansicht Hilfe                                                                                   | 🖵 Kommentare 🔸 Aufholen 🖉 Bearbeiten 🗸 🖆 Teilen 🗸                                                                                  |  |  |  |  |  |
| Inhaltsverzeichnis $\vee$ ab Fußnote einfügen $\Box$ Endnote einfügen $\checkmark$ Suchen $\stackrel{ABC}{?}$ Akronyme $\textcircled{O}$ Mendeley Cite |                                                                                                    |  |  |  |  |  |
|                                                                                                    | Mendeley Cite ×                                                                                                    |  |  |  |  |  |
|                                                                                                    | References Citation Settings ····                                                                                                  |  |  |  |  |  |
| <ul> <li>References are inserted here:</li> </ul>                                                                                                    | All References                                                                                                    |  |  |  |  |  |
| (Feigin et al., 2021; Gömöry et al., 2021)                                                                                                    | Q Schl X                                                                                                    |  |  |  |  |  |
| Click on reference<br>in the text                                                                                                    | Schotterpetrologie und deren<br>relativ-stratigraphische<br>Anwendbarkeit im Aaretal südlich<br>von Bern (Schweiz)<br>Schlüchter C |  |  |  |  |  |
| Correct / overwrite<br>directly in the text or ed                                                                                                    | (1928)<br>Concerning (1928)<br>Quality of life and mental health in<br>Select below to edit, or manually override a citation       |  |  |  |  |  |
| Gömöry et al. 2021 × Feigin et al. 2021 ×<br>Save changes Discard                                                                                      |                                                                                                    |  |  |  |  |  |

### *u<sup>b</sup>* Mendeley Cite in Word Online Edit / adjust citations

| 🗰 Word Dokument1 - Gespeichert 🗸 🔎 Suche (A                             | lt + M)                  |                                                                                           | @ 🚯                                                                                                    |
|-------------------------------------------------------------------------|--------------------------|-------------------------------------------------------------------------------------------|----------------------------------------------------------------------------------------------------|
| Datei Start Einfügen Layout <mark>Verweise</mark> Überprüfe             | n Ansicht Hilfe          | 🖵 Kommentare                                                                              | Aufholen 🖉 Bearbeiten 🗸 🖆 Teilen 🗸                                                                                                    |
| 🖺 Inhaltsverzeichnis 🗸 ab Fußnote einfügen 🗔 Endnote einfü              | gen 🔎 Suchen             | ABC Akronyme 🐼 Mendeley Cite                                                              | ~                                                                                                    |
| References are inserted here:                                           |                          |                                                                                           | Mendeley Cite × Edit Reference                                                                                                    |
| (Feigin et al., 2021; Gömöry et al., 20                                 | 21)                      |                                                                                           | Edits made to this reference will only be applied<br>to this citation in this document. For permanent<br>changes, edit the reference on Mendeley<br>Reference Manager or Mendeley Desktop. |
| in the text                                                             |                          |                                                                                           | You are editing the reference below:<br>Gömöry et al. 2021                                                                                                    |
| Correct / overwrite<br>directly in the text                             | or                       | <ul> <li>Select reference in<br/>Mendeley Cite for<br/>editing</li> </ul>                 | Page Value Prefix Suffix                                                                                                    |
| Seite 1 von 1 12 Wörter Deutsch (Deutschland) Textvorhersagen: Fin Edit | nr-Vorschläge: Angezeigt | <ul> <li>Enter changes (entry<br/>in Mendeley Library<br/>will not be changed)</li> </ul> | Suppress author                                                                                                    |

# *u<sup>b</sup>* Adjust citation style and languageWith Mendeley Cite

| Mendeley Cite ~                                                                                                    | ×                                             | Mendeley Cite $\checkmark$ ×                                                                                  |
|----------------------------------------------------------------------------------------------------|-----------------------------------------------|----------------------------------------------------------------------------------------------------|
| References Citation Settings                                                                                                    |                                               | References Citation Settings ····                                                                             |
| American Psychological Association 7th edition                                                                                                    | Select style                                  | Geology<br>Change citation style                                                                              |
| CITATION LANGUAGE<br>English (US)<br>Change citation language                                                                                                    | Select language – if available                | CITATION LANGUAGE<br>English (US)                                                                             |
| Preview                                                                                                    |                                               | (i) This citation style language is predefined and cannot be changed.                                         |
| (Smith et al., 2021)<br>Smith, J., Petrovic, P., Rose, M., De Souz, C., Muller,<br>L., Nowak, B., & Martinez, J. (2021). Placeholder Text:<br>A Study. The Journal of Citation Styles. 3 | Preview: citation in text<br>and bibliography | Preview<br>(Smith et al., 2021)                                                                               |
| https://doi.org/10.10/X                                                                                                    |                                               | Smith, J., Petrovic, P., Rose, M., De Souz, C., Muller,<br>L., Nowak, B., and Martinez, J., 2021, Placeholder |

### *u<sup>b</sup>* Customize citation style manuallyWith the CSL Editor

Customize citation style details or create it yourself?

→ Citation Style Language (CSL) Editor: <u>https://editor.citationstyles.org/about/</u>

Courses at the University Library Bern: <u>https://www.ub.unibe.ch/service/kurse\_und\_beratung/zitierstile\_fuer\_zotero\_und\_mendeley\_anpassen/index\_ger.html</u>

# *u<sup>b</sup>* Create bibliographyWith Mendeley Cite

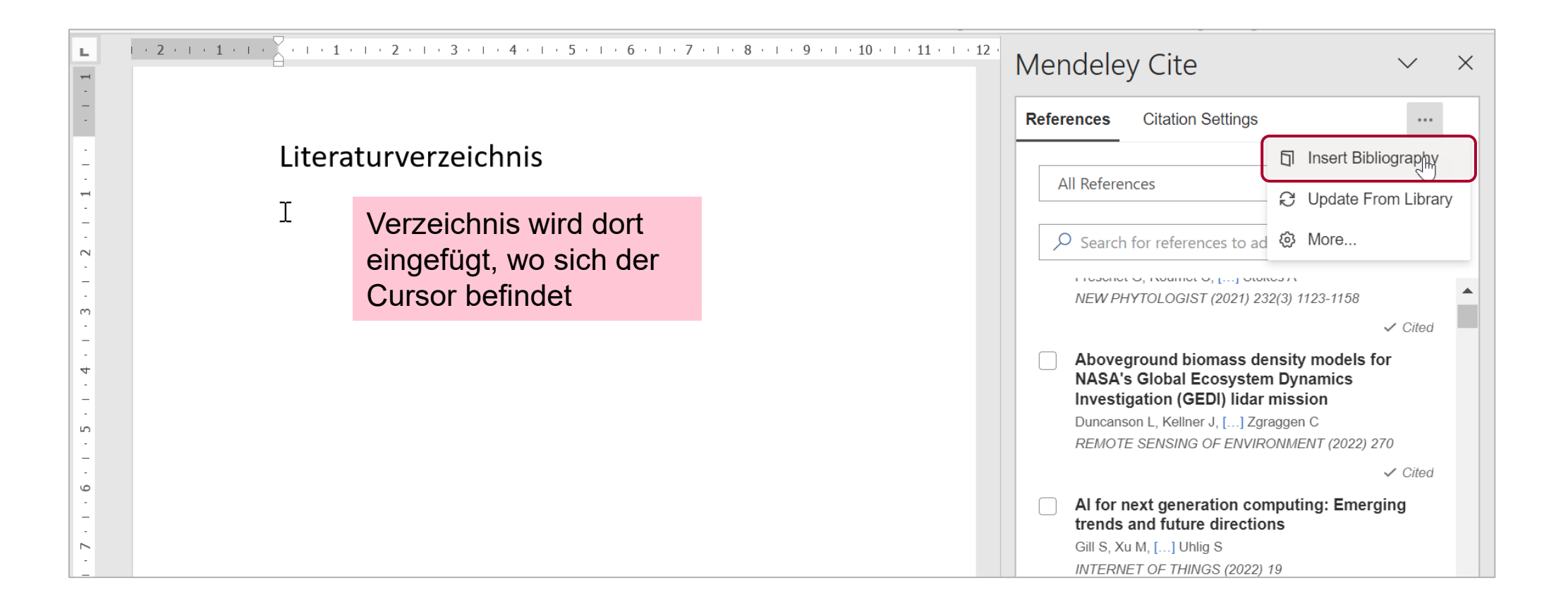

# *u*<sup>b</sup> Create bibliographyWith Mendeley Cite

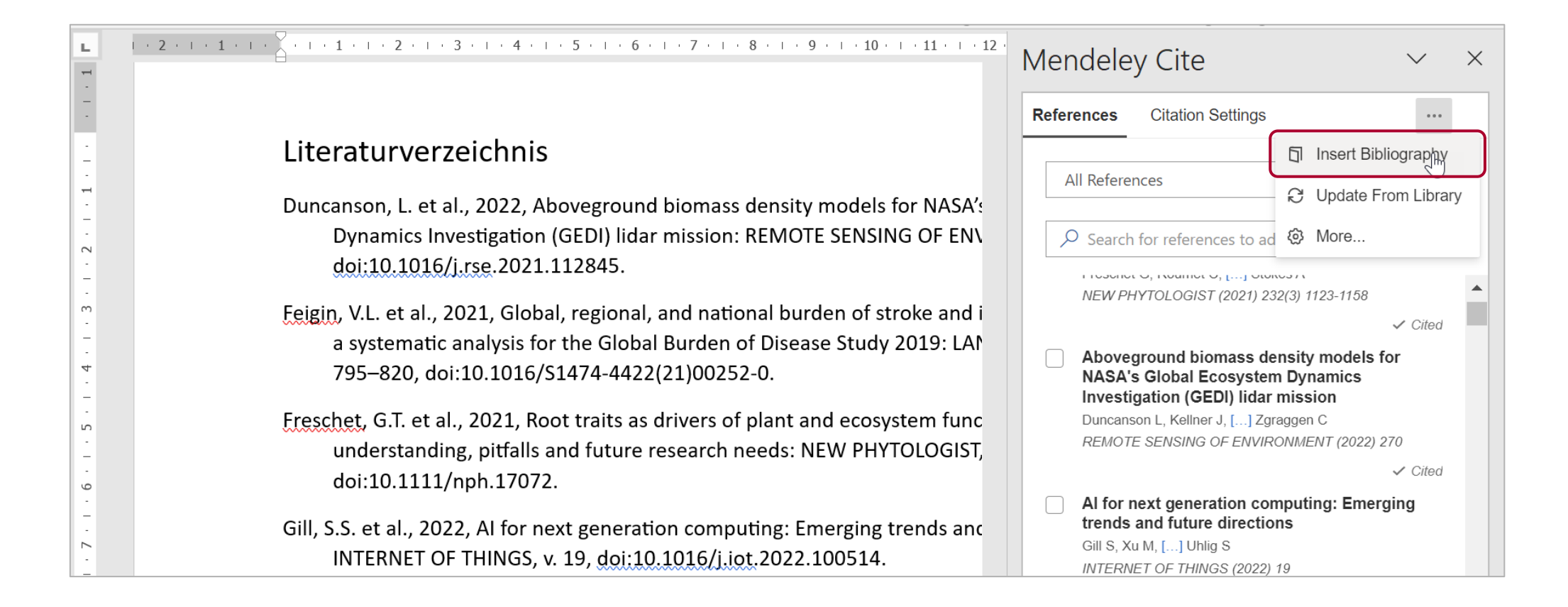

# *u<sup>b</sup>* Literaturverzeichnis / Bibliographie erstellen Mit Mendeley Cite

#### 

#### Literaturverzeichnis

- Duncanson, L. et al., 2022, Aboveground biomass density models for NASA's Dynamics Investigation (GEDI) lidar mission: REMOTE SENSING OF EN\ doi:10.1016/j.rse.2021.112845.
- Feigin, V.L. et al., 2021, Global, regional, and national burden of stroke and i a systematic analysis for the Global Burden of Disease Study 2019: LAN 795–820, doi:10.1016/S1474-4422(21)00252-0.
- Freschet, G.T. et al., 2021, Root traits as drivers of plant and ecosystem func understanding, pitfalls and future research needs: NEW PHYTOLOGIST, doi:10.1111/nph.17072.
- Gill, S.S. et al., 2022, AI for next generation computing: Emerging trends and INTERNET OF THINGS, v. 19, doi:10.1016/j.iot.2022.100514.

#### Tip:

Manual changes in the bibliography are not saved, they will be reset the next time you update the library. Therefore:

- Make changes directly in your Mendeley Library if possible.
- Alternatively: Copy the bibliography in the final manuscript and paste it back as plain text (attention: Link to the library will be lost!).

L.

2

 $\sim$ 

4

S

-

9

 $\sim$ 

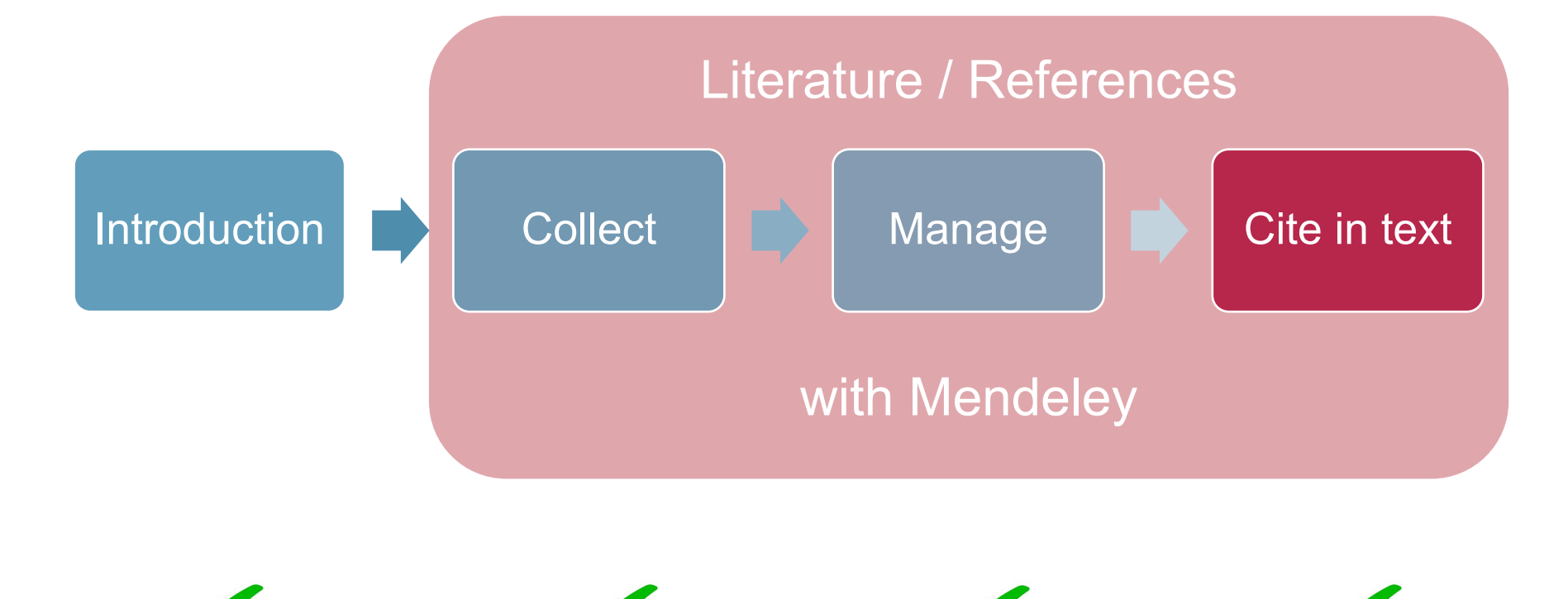

 $u^{\scriptscriptstyle b}$ 

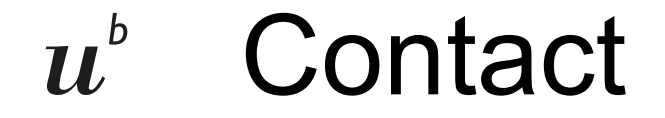

#### University Library Bern, reference management tools.ub@unibe.ch

More courses in reference management:

https://www.ub.unibe.ch/services/courses/index\_eng.html

#### Mendeley: Easy and efficient reference management Online video course (accompanying slides in English) Part 4 – Cite in text

b

University Library Bern CC-BY 4.0 2023